# उच्च शिक्षा विभाग, मध्यप्रदेश शासन

ऑनलाइन एडमिशन प्रक्रिया 2019-2020

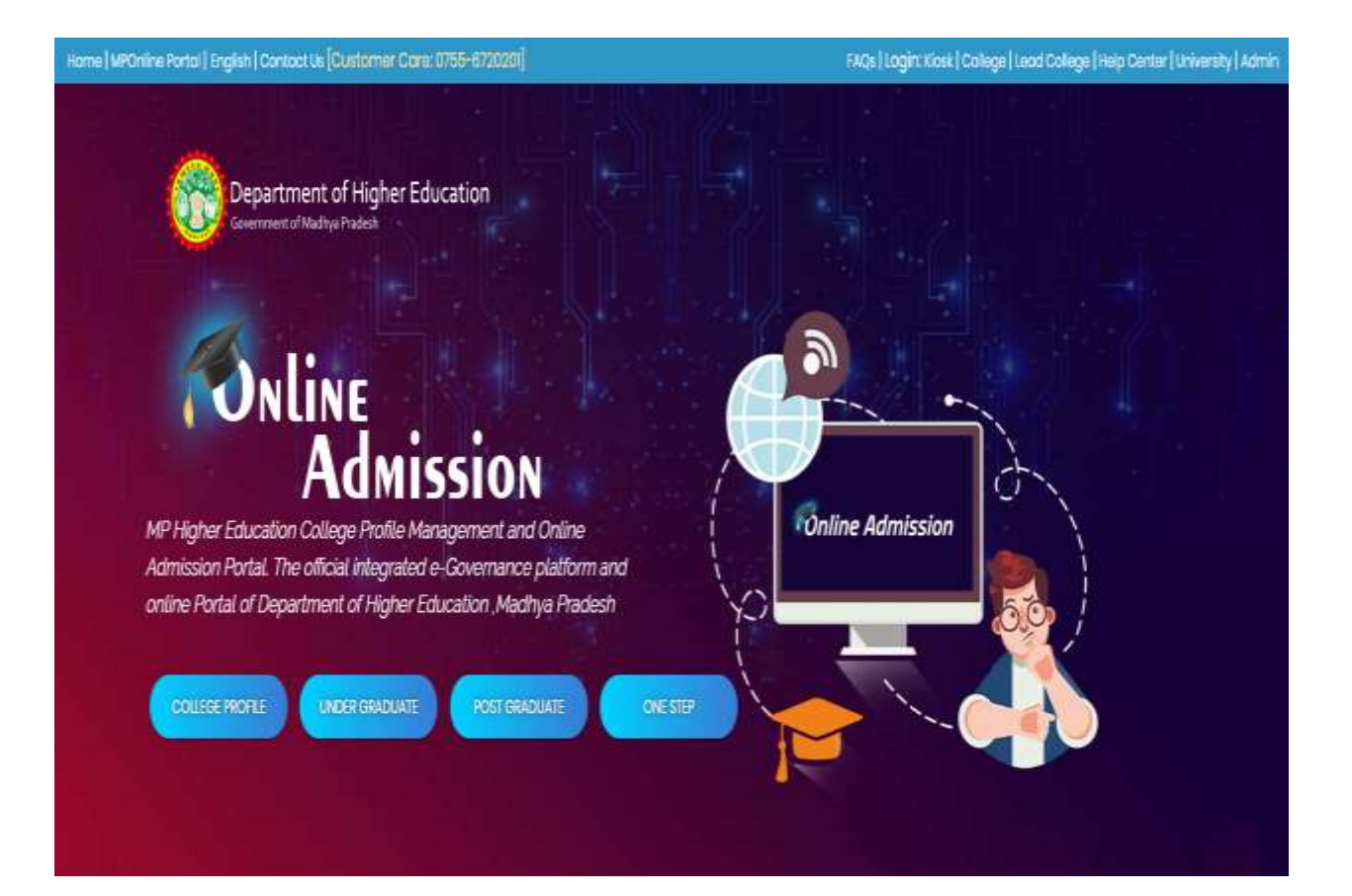

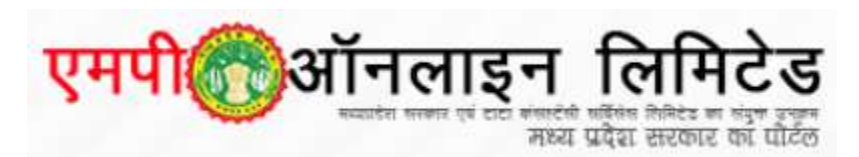

[Ver.-001] 2019

|    | $\sim$ |
|----|--------|
| सू | च      |

| क्र. | विषय                                           | पृष्ठ संख्या |
|------|------------------------------------------------|--------------|
| 1.   | महाविद्यालयों हेतु निर्देश                     | 3            |
| 2.   | महाविद्यालयों के जानकारी भरने पूर्व की जाने    | 4            |
|      | वाली तैयारी                                    |              |
| 3.   | ऑनलाइन एडमिशन पोर्टल                           | 5            |
| 4.   | महाविद्यालयों - मैपिंग महाविद्यालय             | 6            |
| 5.   | महाविद्यालय लॉगिन                              | 7            |
| 6.   | महाविद्यालय की प्रोफाइल भरने हेतु              | 8            |
| 7.   | महाविद्यालय प्रोफाइल Tab की जानकारी            | 9            |
| 8.   | महाविद्यालय की जानकारी                         | 10           |
| 9.   | बैंक की जानकारी                                | 11           |
| 10.  | संचालित किये जाने वाले पाठ्यक्रम की जानकारी    | 12           |
| 11.  | महाविद्यालय के छात्रों रोजगार सम्बन्धी जानकारी | 15           |
| 12.  | प्रमाण पत्रों/ दस्तावेजों के अपलोड किया जाना   | 16           |
| 15.  | महाविद्यालय प्रोफाइल लॉक करना                  | 17           |
| 16.  | पाठ्यक्रम/विषय लॉक करना                        | 18           |
| 17.  | पुनर्विवरण अवलोकन                              | 18           |
| 17.  | समस्या होने पर संपर्क करने हेतु                | 18           |

# महाविद्यालयों हेतु निर्देश

- 1. प्रदेश के समस्त शासकीय / अशासकीय एवं अनुदान प्राप्त महाविद्यालयों, ऑनलाइन प्रवेश (2019-20) हेतु अपने महाविद्यालय की प्रोफाइल को पोर्टल https://epravesh.mponline.gov.in के माध्यम से अपडेट करना
- संचालित स्नातक / स्नातकोत्तर पाठ्यक्रम विषय समूह, बैंक खाता की जानकारी आदि दर्ज करना।
- समस्त शासकीय महाविद्यालयो स्वंम की कॉलेज प्रोफाइल भरने हेतु विभाग द्वारा प्राप्त जीरज़ी लॉगिन से निर्मित करेंगे।
- 4. अशासकीय महाविद्यालय अपने सम्बंधित / मैपिंग लीड शासकीय महाविद्यालय से प्रोफाइल हेतु लॉगिन आई डी अधिकृत पत्र एवं मोबाइल नंबर देकर प्राप्त कर सकेंगे।

# महाविद्यालयों के जानकारी भरने पूर्व की जाने वाली तैयारी

- उच्च शिक्षा विभाग द्वारा जारी अनापत्ति प्रमाण पत्र (निजी महाविद्यालय हेतु)।
- 2. सम्बंधित विश्वविद्यालय द्वारा जारी सम्बंधता पत्र हेत्।
- 3. बैंक का क्रॉस एवं कैंसिल चेक|
- 4. छात्रों के रोजगार सम्बन्धी जानकारी|
- 5. बार कौंसिल ऑफ़ इंडिया द्वारा जारी प्रमाण पत्र (केवल विधि पाठ्यक्रमो हेतु)|
- 6. नेक द्वारा जारी प्रमाण पत्र (यदि है)|
- 7. समिति के कार्यकारणी के सदस्यों की जानकारी।

# ऑनलाइन एडमिशन पोर्टल

सर्वप्रथम https://epravesh.mponline.gov.in पोर्टल पर College Profile तब पर क्लिक करें|

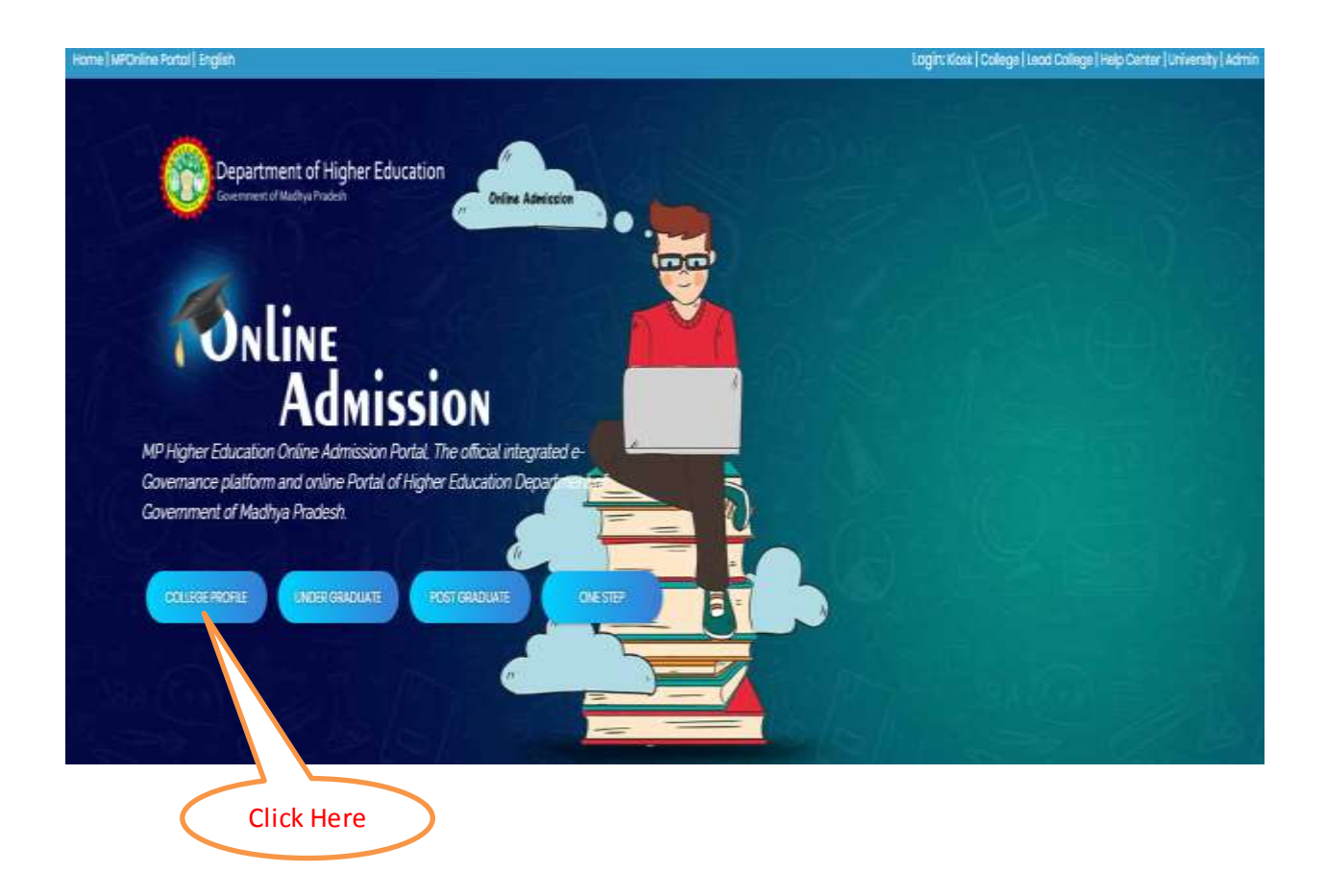

निम्नदर्शित स्क्रीन पर विभाग द्वारा समय समय पर जारी किये जाने वाले महत्वपूर्ण निर्देश की जानकारी प्रदर्शित होगी|

| Home HePOnikie Pontel   Inglish                                | Login: Nose   College   Lead College   Help | Center   University   Admin |
|----------------------------------------------------------------|---------------------------------------------|-----------------------------|
| Department of Higher Education<br>Government of Madhya Pradesh | MP                                          | nline Limited               |
| College Profile Management system                              |                                             | 🖷 Home                      |
| and parter agreen                                              |                                             |                             |
| →गतिविधियाँ                                                    |                                             | ٦ ٦                         |
| →अभ्य जानकारी                                                  | महाविद्यालयों हेतु सूचना पटल                |                             |
| समय सारणी विवरण                                                |                                             |                             |
| ⊸राखाओं / टिक सुची                                             |                                             |                             |
|                                                                |                                             |                             |
|                                                                |                                             |                             |

### महाविद्यालयों - मैपिंग महाविद्यालय की जानकारी

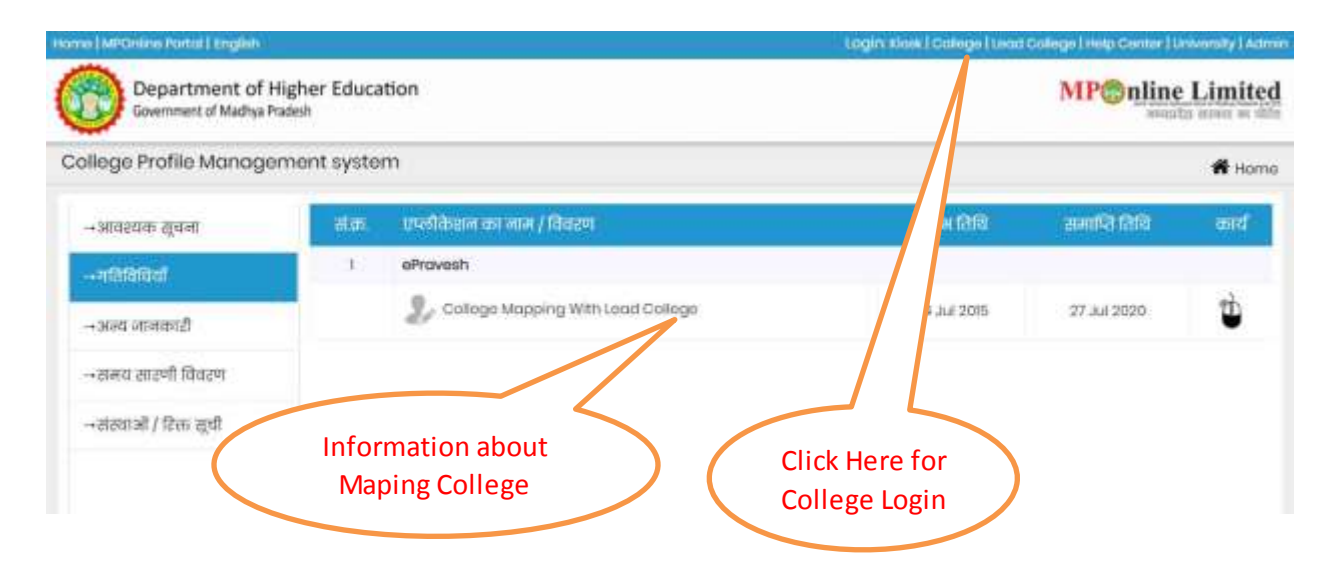

## महाविद्यालय लॉगिन करने हेतु

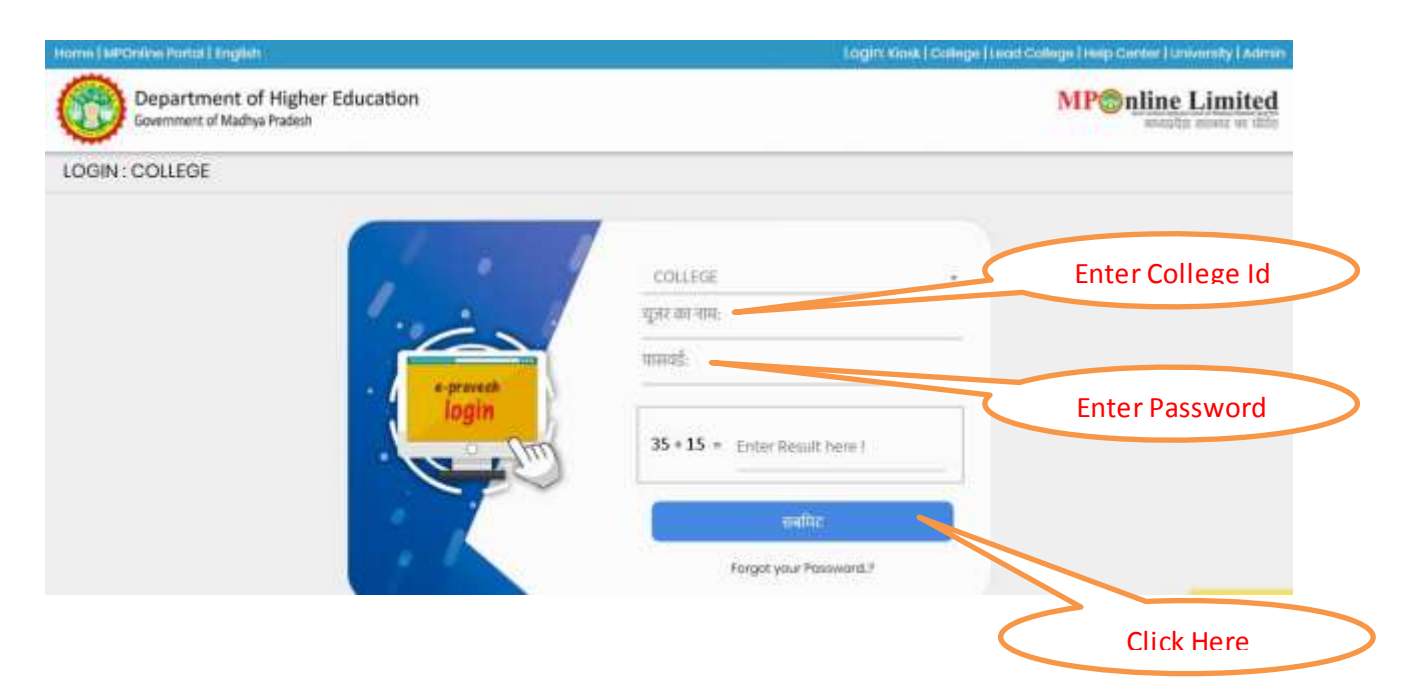

पासवर्ड भुलाने के दशा में Forget Password पर क्लिक कर पुनः पासवर्ड प्राप्त किया जा सकता है

### लॉगिन होने पर -

| (MPOnine Portor) English                  |                          |                          |             | EPOD2001 ( Updam | o Profile   20050 an |
|-------------------------------------------|--------------------------|--------------------------|-------------|------------------|----------------------|
| Department of H<br>Government of Madhya P | Higher Educat<br>Iradesh | ion                      |             | MP©nlin          | ne Limiteo           |
| llege Profile Manage                      | ement systen             | n                        |             |                  | # Home               |
| - आवश्यक सूचना                            | ata.                     | एप्लीकेहन का नाम / विवरण | आर्टम सिधि  | स्मापि तिवि      | unia                 |
| -गतिविधियाँ                               | 1                        | oPravesh                 |             |                  |                      |
| - अल्प जानकादी                            |                          | Profile Management       | 05 Jon 2019 | 01 Dec 2019      | Ċ                    |
| •समय सारणी विवरण                          |                          |                          |             |                  |                      |
| -संस्थाओं / टिक्त सधी                     |                          |                          |             | <                |                      |

## प्रोफाइल मैनेजमेंट पर क्लिक करने पर:

|                       | nanagarnan ayaran                              |                                       |                      |                                  |                                | <b>f</b> B   |
|-----------------------|------------------------------------------------|---------------------------------------|----------------------|----------------------------------|--------------------------------|--------------|
| 🏛 College             | e Profile                                      |                                       |                      |                                  |                                |              |
| College) G<br>Haan (C | avt Holkar Science College, in<br>90VERNMENT ) | dore Profile Status : PENC<br>COLLEGE | DING AT Mol<br>इंगेर | bile(OTP)/Email (मीवाहल/<br>ड) : | 903****641 /<br>a****ta@mponin | e,govin      |
| M Basic Dotolls       | 1 Colege                                       | Profile Registration                  |                      |                                  |                                |              |
| 🛿 Bank Details        |                                                |                                       |                      |                                  | * Marked field                 | are Compulso |
| 🛛 Course Detai        | Establishme                                    | ent Yeor * 2018                       | • M                  | inority Status*                  | NON-MINORITY                   |              |
| Placement D           | otoiks College Stat                            | GOVERNMENT                            | • 0                  | * summore spalle                 | *<br>AUTONOMOUS                | INON-        |
| Voload Docu           | monts                                          | a* * URBAN                            | RURAL Tr             | ibal *                           | * YES @ NO                     |              |

### निम्न दर्शित Tab में जानकारी दर्ज किया जाना है। सभी Tab में जानकारी दर्ज करना आवश्यक है।

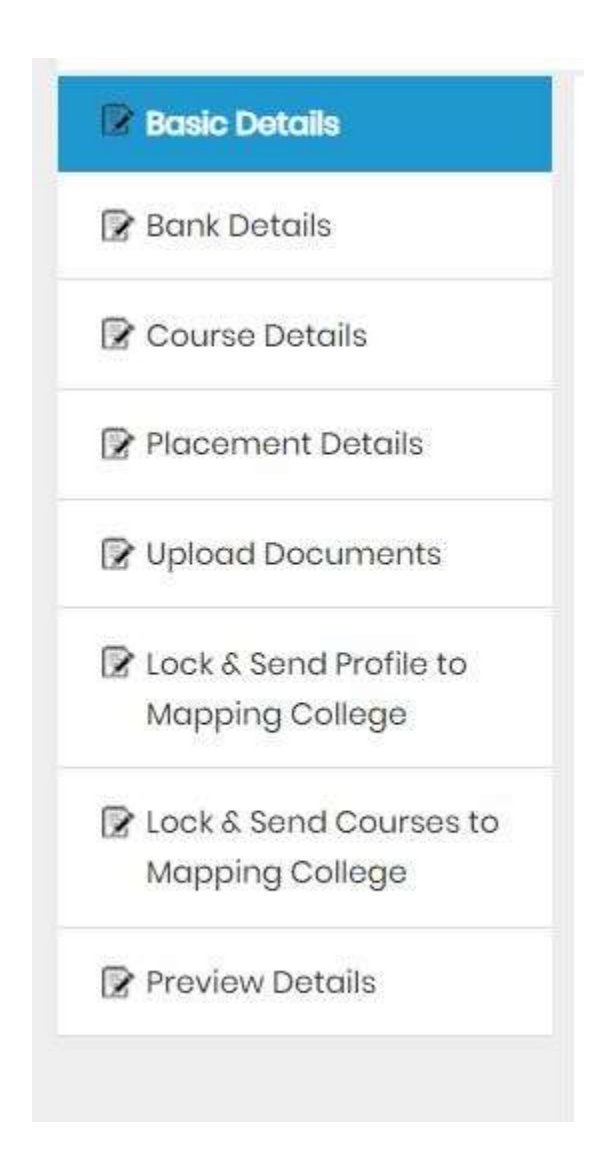

### 1. Basic Details:

महाविद्यालय की जानकारी, स्थापन वर्ष, महाविद्यालय का प्रकार आदि |

|                                                                         |         |          |                 |           |                         | * Mark          | od fields are Compula |
|-------------------------------------------------------------------------|---------|----------|-----------------|-----------|-------------------------|-----------------|-----------------------|
| Establishmont Year *                                                    |         |          |                 |           | Minority Status*        |                 |                       |
| Colloge Status *                                                        | · · ·   |          |                 | •         | College Autonomous*     | *<br>Autonomous | © NON-<br>AUTONOMOUS  |
| College Area *                                                          | * U     | IBAN     | O RURAL         |           | Tribal *                | # YES © NO      |                       |
| College Address *                                                       |         |          |                 |           |                         |                 |                       |
| College Type *                                                          | CO-E    | D        |                 |           | College Course Status * | POST GRADUATE   | 6 8                   |
| NAAC Grading *                                                          | A++     |          |                 |           | NAAC Oroding your *     | 2018            |                       |
| Status of UGC *                                                         | 0<br>35 | 0<br>128 | * 2F AND<br>108 | 0<br>NONE | NOC/NSS*                | BOTHINCC AND P  | e\$\$)                |
| Medium of Instruction in College *                                      | BOTH    | (HIND)   | AND ENGLISH)    | •         |                         |                 |                       |
| College Contact Number(Landline No. with<br>STD Code Ex 07146234054 ) * |         |          |                 |           | College email Address * |                 |                       |
| Coloor Mobile Number(OTP or more) *                                     |         |          |                 |           | College Wobelto *       |                 |                       |

### महाविद्यालय के प्राचार्य / निर्देशक/ नोडल अधिकारी/ हॉस्टल आदि की जानकारी

| fame of Principal/ Director *                                                                                |                 | Designation Type *                                   | REGULAR                                 | ٠ |
|----------------------------------------------------------------------------------------------------|-----------------|------------------------------------------------------|-----------------------------------------|---|
| toble Number*                                                                                                |                 | Alternate Mobile No.*                                |                                         |   |
| intact Number(Landline No. with 575<br>(de) *                                                                | T-second second | Empil Address *                                      |                                         |   |
| iocial Officer Details                                                                                       |                 |                                                      |                                         |   |
| ame of Nodel Officer*                                                                                        |                 | Designation *                                        | 1000 000 000 000 000 000 000 000 000 00 | • |
|                                                                                                    |                 |                                                      |                                         |   |
| tobilo Number "                                                                                              |                 | Alternate Mobile No. *                               |                                         |   |
| lobilo Number *                                                                                              |                 | Alternate Mobile No. *                               |                                         |   |
| lobile Number *<br>mail Address *<br>lostel Details :                                                        |                 | Alternate Mobile No. *                               |                                         |   |
| oblis Number *<br>mail Address *<br>ontel Ontelas<br>o you have a hastet in your college                     | • YIS 0.00      | Alternate Mobile No. *                               |                                         |   |
| tablis Number *<br>Inali Address *<br>Control Donalis<br>Io you have a hastel in your college<br>Boys Hastel | * YES 0 NO      | Alternate Mobile No. *<br>No. Of Bods in Boys Hastel | 190                                     |   |

जानकारी प्रविष्ट करने उपरांत SAVE COLLEGE PROFILE बटन पर क्लिक अवश्य करें। अन्यथा जानकारी STORE नहीं होगी

# 2. बैंक की जानकारी

बैंक की जानकारी IFSC Code ENTER कर सर्च करेने की सुविधा उपलब्ध है|

| condicional international or     | ilaga, Anooppur (GOVERNMENT)  | Profile Status : PENDING AT COLLEGE | Noble(CIP)(Email (मेणहत(ईमेत)     | 738***\$886) \$****bh@yahoo.com |
|----------------------------------|-------------------------------|-------------------------------------|-----------------------------------|---------------------------------|
| 🛿 Basic Details                  | 👔 College Bank Details(Comput | aory for College Fee Transfer)      |                                   |                                 |
| e Bank Dotale                    |                               |                                     |                                   | * Naried fields are Compulsory  |
| 🛿 Course Details                 | Search IFSC Code *            |                                     |                                   | Search Bank                     |
| 🛿 Placoment Details              | Bank Name *                   | STATE BANK OF INDIA                 | Bank Branch No                    | To search                       |
| 🛿 Upload Documents:              | Bank Branch Address *         | JANPAD PANCHAYAT BLD DISTT UJJA     | IN MADHYA PRADESH 456224          |                                 |
| tock & Send Profile to Wapping   | MCRCode*                      | 456002009                           | IFSC Code *                       | SEM0001901                      |
| College                          | College's Account Number*     | 1234567890                          | Confirm College's Account Number* |                                 |
| 🛿 Lock & Send Courses to Mapping | Account Holder Name *         | SOURAEH                             |                                   |                                 |
| College                          |                               |                                     |                                   |                                 |

बैंक का नाम, खाते धारक का नाम, खाता क्रमांक आदि की सही जानकारी भरना सुनिश्चित करें| अन्यथा महाविद्यालय के खाते में भुगतान करने में असुविधा होगी| जानकारी के साथ एक कैंसिल चेक अपलोड किया जाना है|

### 3. Course Details

महाविद्यालय में संचालित किये जाने वाले पाठ्यक्रम, लीड महाविद्यालय एवं सम्बंधित विश्वविद्यालय द्वारा सत्यापन उपरांत ही ऑनलाइन प्रवेश प्रक्रिया में शामिल किये जावेंगे।

|                                                     |           |                                                        | * Marked    | fields are Compulsory |
|-----------------------------------------------------|-----------|--------------------------------------------------------|-------------|-----------------------|
| Course Level *                                      | SELECT    | <ul> <li>Foculty*</li> </ul>                           | SELECT      |                       |
| Dourse *                                            | SELECT    |                                                        | Selec       | tion of UG/PG,        |
| Course combination:                                 |           |                                                        | Arts/Com    | m./Sc., BA/BSC etc    |
| subject Course to filter *                          | SELECT    | Course Subject combination                             | in * SELECT | ۲                     |
| Course Operation Mode *                             | SELECT    | in Self-Fre                                            | tYeor       |                       |
| io. of minority student admitted<br>ast year *      |           | No.of Non-Minority studen<br>admitted Last year *      |             |                       |
| fotal Annual Course Fee:                            |           |                                                        | Selection   | of Subject, Subject   |
| UR Boys *                                           | SC Boys * | ST Boys *                                              | com         | bination etc.         |
| otal Seat :                                         |           |                                                        |             |                       |
| Io. of Seats( for selected Course<br>combination) * | [         | Canfirm No. of Seats(for sele<br>Course combination) * | ected       |                       |
|                                                     |           | 🖞 Add Course Details 🛛 🖞 Reset All                     |             |                       |
|                                                     |           |                                                        |             |                       |
|                                                     |           |                                                        |             |                       |
|                                                     |           |                                                        |             |                       |

पाठ्यक्रम की जानकारी के साथ, पाठ्यक्रम में प्रवेश क्षमता, विषय समूह, शुल्क आदि की जानकारी देना अनिवार्य है।

Bachelor of Arts पाठ्यक्रम में विभिन्न विषय समूह की प्रवेश क्षमता, Bachelor of Arts पाठ्यक्रम के कुल प्रवेश क्षमता से अधिक नहीं होना चाहिए।

| Subject Course to filter*                                                                                                    | COMPUTER                                                                                                    | <ul> <li>Course Subject combination *</li> </ul>                                                                                                    | SELECT                     |    |
|----------------------------------------------------------------------------------------------------|----------------------------------------------------------------------------------------------------|----------------------------------------------------------------------------------------------------|----------------------------|----|
| Course Operation Mode *<br>No. of minority student admitted<br>Last year *                                                                                                    | SELECT<br>ADVER AND SALES PROM.<br>AGRICULTURE MARKETING<br>ANCIENT HISTORY<br>ARABIC<br>BA WITH COMPUTER APPLICATION | No. of Student Admitted last Year     in Salf-Finance *     No. of Non-Minarity student     admitted Last year *                                                                                                    | r                          |    |
| and the second second second                                                                                                    | COMPLITER                                                                                                    |                                                                                                    |                            |    |
| UR Boys *                                                                                                    | DANCE<br>DANCE (KATHAK)<br>DANCE BHARATNATYAM<br>DANCE KATHAK<br>DRAWING AND PAINTING<br>ECONOMICS<br>ENGLISH         | T Boys<br>T Girls *                                                                                                    | OBC Boys*                  |    |
| Total Seat :                                                                                                    | ENGLISH LITERATURE<br>FUNCTIONAL ENGLISH<br>FUNCTIONAL HINDI<br>GEOGRAPHY                                             |                                                                                                    | Select Subject             |    |
| No. of Seats( for selected Course                                                                                                    | HINDI                                                                                                    | Confirm No. of Seats(for selected                                                                                                    | i                          |    |
|                                                                                                    |                                                                                                    |                                                                                                    | Select Subject Combinatio  | on |
| Course combination: B.A.                                                                                                    | ECONOMICS                                                                                                    | Course Subject combination *                                                                                                    | Select Subject Combinatio  | on |
| Course combination: B.A.<br>Subject Course to filter *<br>Course Operation Mode *                                                                                                    | ECONOMICS                                                                                                    | Course Subject combination *   Course Subject combination *   SELECT  No. of Stud, B. A (ADVER AND SA  in Self-Find, B. A (ADVER AND SA  B. A (OMPRITED, E)  A (OMPRITED, E)                                                                                                    | Select Subject Combination | on |
| Course combination: B.A.<br>Subject Course to filter *<br>Course Operation Mode *                                                                                                    | ECONOMICS<br>SELECT                                                                                                   | Course Subject combination *     SELEOT     No. of Studi     B. A (ADVER, AND SA     in Self-Fina     B. A (ADVER, AND SA     B. A (COMPUTER, EI     Noof Non-     B. A (COMPUTER, EI     odmittedL)     B. A (COMPUTER, EI                                                                                                    | Select Subject Combination | on |
| Course combination: B.A.<br>Rubject Course to filter *<br>Course Operation Mode *<br>No. of minority student admitted<br>ast year *                                                                                                    | ECONOMICS                                                                                                    | Course Subject combination *     SELECT     No. of Stud     B. A - (ADVER, AND SA     in Self-Find     B. A - (COMPUTER, E)     admittedL     B. A - (COMPUTER, E)     B. A - (COMPUTER, E)         | Select Subject Combination | on |
| Course combination: B.A.<br>Rubject Course to filter *<br>Course Operation Mode *<br>Ko. of minority student admitted<br>ast year *<br>Fotal Annual Course Fee:                                                                                                  | ECONOMICS<br>SELECT                                                                                                   | Course Subject combination *  Course Subject combination *  SELECT  No. of Stud: B. A - (ADVER, AND SA in Self-Fina B. A - (COMPUTER, EI A - (COMPUTER, EI B. A - (COMPUTER, EI B. A - (COMPUTER, EI  | Select Subject Combination | on |
| Course combination: B.A.<br>Rubject Course to filter *<br>Course Operation Mode *<br>No. of minority student admitted<br>ast year *<br>Fotal Annual Course Fee:<br>UR Bays *<br>UR Girls *                                                                       | ECONOMICS<br>SELECT                                                                                                   | Course Subject combination *  SELECT  No. of Stud B. A - (ADVER, AND SA in Self-Find B. A - (COMPUTER, E) A - (COMPUTER, E) B. A - (COMPUTER, E) B. A - (CO | Select Subject Combination | on |
| Course combination: B.A.<br>Subject Course to filter *<br>Course Operation Mode *<br>Io. of minority student admitted<br>ast year *<br>Cotal Annual Course Fee:<br>UR Boys *<br>UR Girls *<br>Cotal Seat:<br>Io. of Seats( for selected Course<br>combination) * | ECONOMICS<br>SELECT                                                                                                   | Course Subject combination *     SELECT     No. of Stud     B. A - (ADVER AND SA     in Self-Find     B. A - (COMPUTER - EI     Noarf Non-     admitted L     B. A - (COMPUTER - EI     B. A - (COMPUTER - EI     B. A - (COM     | Select Subject Combination | on |

## Add Course Details पर क्लिक करने उपरांत कोर्स की जानकारी add होगी। कोर्स के status की जानकारी background कलर द्वारा प्रदर्शित होगी।

| 5 | 9<br>10. | Course<br>Level | Status                   | Course Nome                                | Mode | Course<br>Total<br>Seats | Prev.<br>No.<br>Seats<br>SF | UR<br>Boys<br>Fee | UR<br>Boys<br>Fee | ur<br>Girls<br>Ree | SC<br>Boys<br>Fee | SC<br>Girls<br>Fee | st<br>Boys<br>Ree | ST<br>Girls<br>Fee | 08C<br>Bays<br>Fee | CBC<br>Gifts<br>Fee | Prev.<br>NOS<br>Minority | Prev.<br>NOS<br>Non-<br>Vinority |
|---|----------|-----------------|--------------------------|--------------------------------------------|------|--------------------------|-----------------------------|-------------------|-------------------|--------------------|-------------------|--------------------|-------------------|--------------------|--------------------|---------------------|--------------------------|----------------------------------|
| 1 |          | UG              | Pending<br>at<br>College | E.A (Computer<br>- Economics -<br>History) | REG  | 100                      | 0                           | 3000              | 3000              | 1000               | 2500              | 500                | 2500              | 500                | 3000               | 500                 | 0                        | 80                               |

कोर्स को हटाने हेतु DELETE बटन का उपयोग करें

### 4. Placement Details

महाविद्यालय के छात्रों के विगत वर्षी में हुए रोजगार सम्बन्धी जानकारी (यदि हाँ है)|

|                                                                                 | * Marked fields are Campulsory/Note: Please enter placement records as per afficial |
|---------------------------------------------------------------------------------|-------------------------------------------------------------------------------------|
| ave your College ever done Placement /क्या आपके कॉलेज ने कभी प्लेसमेट किया है ? | O YES ® NO                                                                          |
|                                                                                 |                                                                                     |
|                                                                                 |                                                                                     |

रोजगार सम्बन्धी जानकारी, यदि हाँ है:

|                                                                                   |        |   | ×.                      | 55) MI | 1.                     |
|-----------------------------------------------------------------------------------|--------|---|-------------------------|--------|------------------------|
| Have your College ever done Placement /क्या आपके कॉलेज ने कभी प्लेससेंट किया है ? |        |   |                         |        | 0 NO                   |
| lob Placement Category *                                                          | SELECT |   |                         |        | 1                      |
| Placement Year*                                                                   | SELECT | 3 | Company Name *          |        |                        |
| ia of Placement *                                                                 |        |   | Placement Officer Name* |        |                        |
|                                                                                   |        |   |                         | 1      | 🖞 Add Placement Detail |
|                                                                                   |        |   |                         | /      |                        |
|                                                                                   |        |   |                         |        |                        |

रोजगार का प्रकार, वर्ष, महाविद्यालय के रोजगार अधिकारी का नाम एवं रोजगार प्राप्त छात्रों की संख्या

## 5. Upload Documents:

अपलोड किये जाने वाले प्रमाण पत्रों को सॉफ्टकॉपी को पीडीऍफ़ फाइल फॉर्मेट में अपलोड किया जाना है। अतः पूर्व से ही अपलोड किया जाने वाले प्रमाण पत्रो की सॉफ्टकॉपी तैयार रखें

- 1. क्रमानुसार Choose File पर क्लिक करें
- 2. File Select करें।
- 3. Upload Button क्लिक करें।
- 4. Upload किये गए प्रमाण पत्रों का अवलोकन किया जा सकता है|

|          |                                                                      | * Marked fields are Compulsor      |
|----------|----------------------------------------------------------------------|------------------------------------|
| Þ.       | दस्तवेजों का विवरण                                                   |                                    |
| ļ        | Current Year NOC by Higher Education                                 | Chopse File No file chosen         |
|          | Current Year University College Affiliation Letter                   | 003E File No file chosen बिपलोड 📥  |
| <b>.</b> | Cross/ Cancelled Bank Cheque(As per College Bank Detraid             | Click select file                  |
|          | NAAC accredited for Current Year                                     | Choose File No file chosen         |
| ÷        | List of Governing Body (As par registrar firms and society)          | Choose File No fi                  |
|          | Current Year University College Affil Ition Letter Other 1           | Click upload file                  |
|          | Current Year University College Affile to Letter Other 2             | दायव्य म्यून् मन मन व्यव्या        |
| 1000     | Current Year University College Affile ther Other 3                  | Choose File No file chosen avcitie |
|          | Current Year University College Affil With Instance Ren 2014 (action | Choose To view                     |
|          |                                                                      |                                    |
|          |                                                                      |                                    |
|          |                                                                      |                                    |

### 6. Lock and send Profile:

महाविद्यालय द्वारा भरी गयी जानकारी को पूर्ण रूप से चेक किया जा सकता है | Lock and send Profile पर क्लिक करें के उपरांत प्रोफाइल में परिवर्तन नहीं किया जा सकेगा।

| Lost & Sansi Profile to Mapping College                                   |                                                                                                    |                                                                         |                         |  |  |  |
|---------------------------------------------------------------------------|----------------------------------------------------------------------------------------------------|-------------------------------------------------------------------------|-------------------------|--|--|--|
| 🖠 Callege Rasio Dettolit                                                  |                                                                                                    |                                                                         |                         |  |  |  |
| Englished for                                                             | 2000                                                                                                    | Meanly Data                                                             | 10H-UNDER/              |  |  |  |
| College Hesturi                                                           | COVERNMENT                                                                                                    | Calling: Autonomous                                                     | NON-AUTOROMOUS          |  |  |  |
| Sollege Kool                                                              | 154                                                                                                    | 73661                                                                   |                         |  |  |  |
| Cologi Azəmi                                                              | SOUT TUBIOSSIE COLLEE, INCOMPANIEN BUS STIMP ANCOMENTUR.                                                                                                    |                                                                         |                         |  |  |  |
| College Type                                                              | 00-ED                                                                                                    | College Douted Status                                                   | ROSTGRADUATE            |  |  |  |
| W4C Stating                                                               | 8++                                                                                                    | NAME Growing Year                                                       | 25                      |  |  |  |
| Rota of UDC                                                               | 3F-49D-118                                                                                                    | .NOC (1985)                                                             | 80%                     |  |  |  |
| Nedum College                                                             | BOTH (HIND AND ENGLISH)                                                                                                    |                                                                         |                         |  |  |  |
| College Contact Number/Londine No. With 57D Costs)                        | uttakaoga                                                                                                    | Cologe Wobotts                                                          | averation of the second |  |  |  |
| Piscapal Director Datalia                                                 |                                                                                                    |                                                                         |                         |  |  |  |
| Kamie ul Rinopa (Deccor ul Instituti                                      | NUDFD                                                                                                    |                                                                         | ( BEDUAR                |  |  |  |
| Tracipio Maloko Nurrian                                                   | 127-100                                                                                                    |                                                                         |                         |  |  |  |
| Recepti Contact Number Jandina No. with 970 Codal                         | Information filled by College                                                                                                    |                                                                         |                         |  |  |  |
| add Officer Details                                                       |                                                                                                    |                                                                         | 8-                      |  |  |  |
| learna at Nacati Othoar                                                   | 15146.53                                                                                                    |                                                                         | #CD/AMH                 |  |  |  |
| look Burtor                                                               | 737586                                                                                                    | Attoinate Messie No.                                                    | 500***#UE               |  |  |  |
| Eriqi Addres                                                              | ann frigherstaan                                                                                                    |                                                                         |                         |  |  |  |
| enne Denak                                                                |                                                                                                    |                                                                         |                         |  |  |  |
| Deryon, have a hotelar in your college                                    | NG.                                                                                                    |                                                                         |                         |  |  |  |
| 2 College Hank Details                                                    |                                                                                                    |                                                                         |                         |  |  |  |
|                                                                           | America Conception of                                                                                                    | Rome Branneth Harmer                                                    | STORANDALD              |  |  |  |
| Rosa Nama                                                                 | CRUMINE MILL                                                                                                    |                                                                         |                         |  |  |  |
| kons Hame<br>Kons Branch Addems                                           | JARID FAICHART BD DITT LURINADH                                                                                                    | n #NOER-45024                                                           |                         |  |  |  |
| Rona Harma<br>Rona Rasach Adalama<br>MCP Code                             | JARAD FAILS BELLEVILLE<br>JARAD FAILS BELLEVILLE<br>45(2020)                                                                                                    | N RECENT                                                                | Servicional             |  |  |  |
| Rom Hama<br>Bork Branch Addinis<br>INCR Coele<br>Dakiger : Aussunt Number | Average of the second second s | na Pracozak 456224<br>- Prac Coost<br>- Continn Collegal Account Number | 58%C025%                |  |  |  |

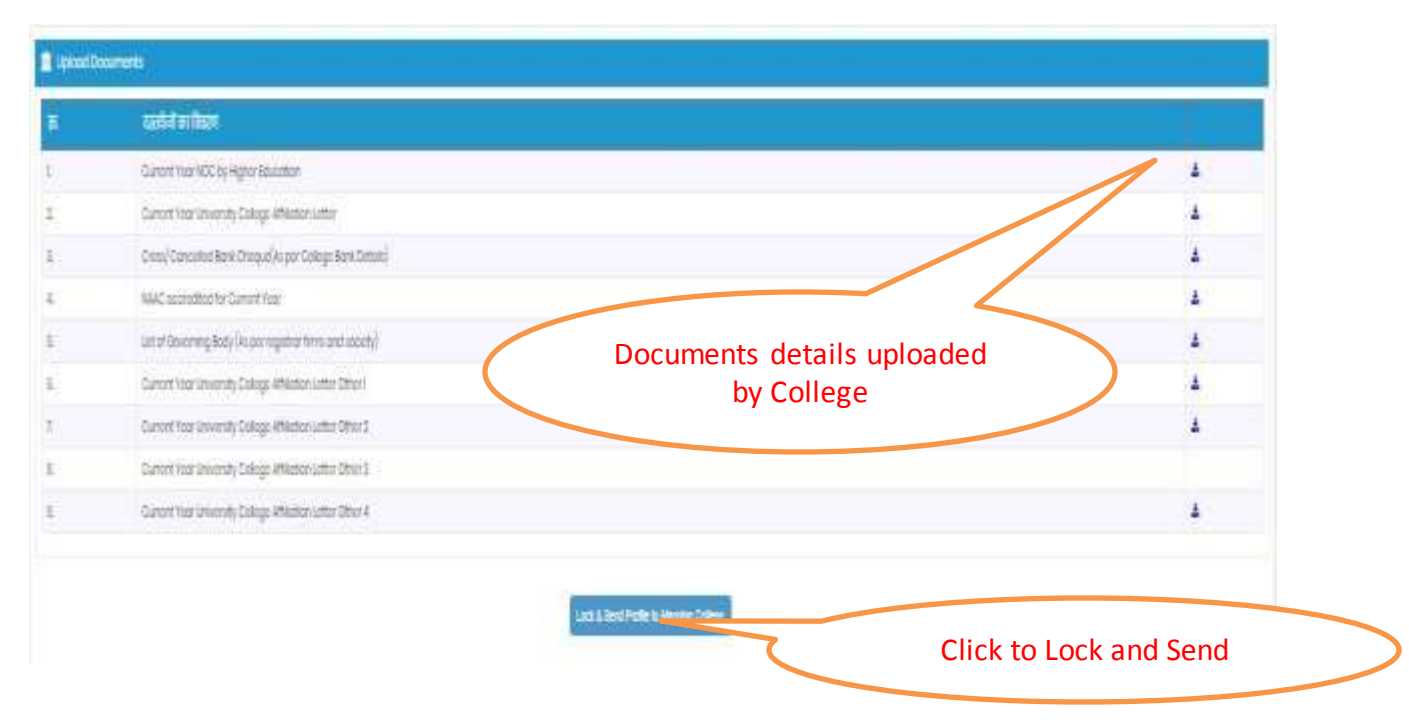

#### 7. Lock and send Course Details:

महाविद्यालय की जानकारी एवं महाविद्यालय द्वारा संचालित पाठ्यक्रमों की जानकारी अलग अलग लॉक करने की सुविधा प्रदान की गयी है। जिससे किसी पाठ्यक्रम की सम्बंधता पृथक से मिलाने पर भी दर्ज किया जा सकेगा। किन्तु पाठ्यक्रम को कोर्स में शामिल किया जाना लीड कॉलेज एवं विश्वविद्यालय के अनुमोदन पर निर्भय है।

Lock & Send Courses to Mapping College

#### 8. Preview Details

महाविद्यालय द्वारा प्रविष्ट की गयी सम्पूर्ण जानकारी अवलोकन हेतु Preview Details पर क्लिक करें।

Preview Details

#### 9. Contact Details

किसी भी प्रकार की तकनिकी समस्या के समाधान हेत् एमपी ऑनलाइन के Customer Care पर कॉल करे |

# **(** - 0755-6720201

अन्य जानकारी हेत् उच्च शिक्षा विभाग के आईटी सेल में संपर्क करें।